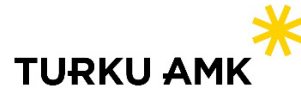

## Monivaiheinen tunnistautuminen Turun AMK:n vierailijakäyttäjille

Turun ammattikorkeakoulu ottaa monivaiheisen tunnistautumisen eli MFA:n käyttöön myös vierailijatileille 5.12.2023. Ohjeet käyttöönottoon löytyvät osoitteesta <u>https://turkuamk.fi/mfa</u>.

## Tunnistustavat

- a. Jos haluat käyttää Microsoft Authenticatoria, valitse Seuraava (Next) ja seuraa ohjeita
- b. Jos haluat käyttää **puhelinnumeroasi**, valitse "Haluan määrittää toisen menetelmän" ("I want to set up a different method")
- c. Jos haluat käyttää **muuta tunnistussovellusta**, valitse "Haluan käyttää eri todentajasovellusta" ("I want to use a different authenticator app")

| Keep your account secure<br>Your organization requires you to set up the following methods of proving who you are |      |
|----------------------------------------------------------------------------------------------------|------|
| Microsoft Authenticator                                                                                           |      |
| Start by getting the app                                                                                          |      |
| On your phone, install the Microsoft Authenticator app. Download now                                              |      |
| After you install the Microsoft Authenticator app on your device, choose "Next".                                  |      |
| I want to use a different authenticator app                                                                       |      |
| a.                                                                                                    | Next |
| <u>I want to set up a different method</u> <b>b.</b>                                                              |      |

Jos organisaatiossasi käytetään jo jotain tunnistussovellusta, voit lisätä vierailijatilin jo olemassa olevan tunnuksen rinnalle. Tämä tapahtuu klikkaamalla tunnistussovelluksessa + -ikonia. Microsoft Authenticatorissa pitää myös valita Työ- tai koulutili (Work or school account)

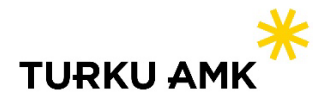

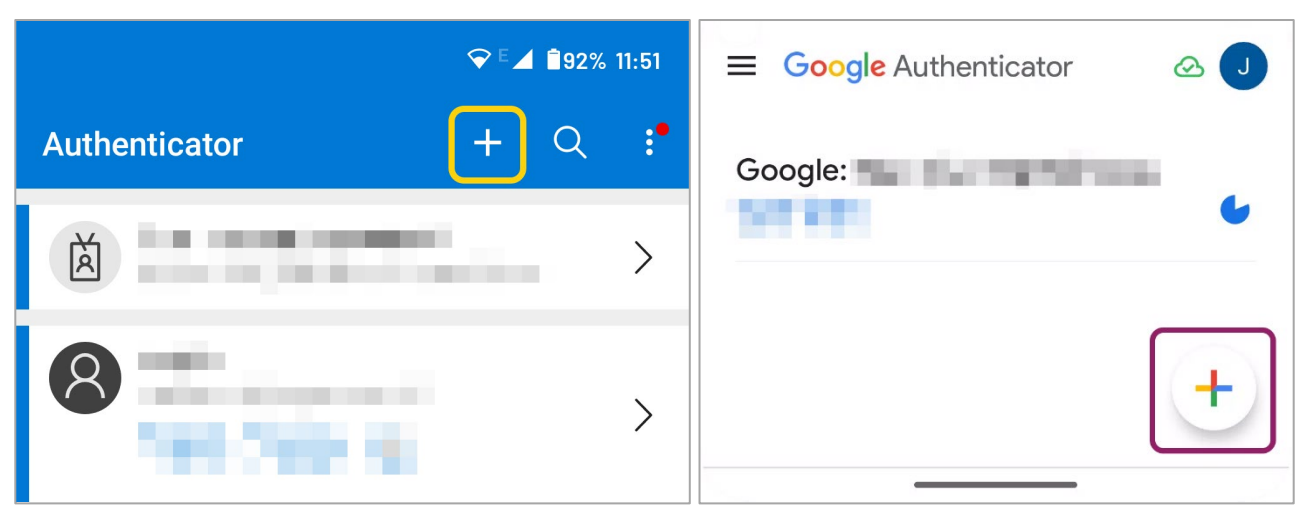

Tilin lisääminen tunnistussovellukseen. Vasemmalla Microsoft Authenticator, oikealla Google Authenticator.

## Apua ongelmatilanteisiin

Mahdollisissa kirjautumisongelmissa on hyvä kokeilla toista nettiselainta, selaimen incognito/private tilaa (pikanäppäimillä Ctrl+Shift+P Chromella ja Edgellä, tai Ctrl+Shift+N Firefoxilla) tai evästeiden tyhjentämistä (Ctrl+Shift+Delete).

Jos kohtaat käyttöönoton aikana virheviestejä, aloita käyttöönotto uudelleen alusta. Jos ongelma toistuu, lähetä lyhyt kuvaus ongelmasta sekä kuva virheviestistä osoitteeseen servicedesk(a)turkuamk.fi.